|           | া সদ |
|-----------|------|
| $\square$ |      |

| <i></i> , | 注册进修账号 2 |
|-----------|----------|
| <u> </u>  | 申请进修 3   |
| 三、        | 进修报到12   |
| 四、        | 进修计划14   |
| 五、        | 申请结业16   |

#### 一、注册进修账号

(一)、学员可通过WEB网址: "https://gydy.m-edu.com/common/login"进入医学教学中心,找到右上角的"注册"按钮。

|                              |                                                                        | 欢迎访问教学中心半台                                                                   |
|------------------------------|------------------------------------------------------------------------|------------------------------------------------------------------------------|
|                              |                                                                        | 注册账号                                                                         |
|                              |                                                                        |                                                                              |
|                              |                                                                        |                                                                              |
| 更用体验,建议使用Windows系统、谷歌或火狐浏览器》 | X<br>前问。 <u>不再提示</u>                                                   |                                                                              |
|                              |                                                                        |                                                                              |
|                              |                                                                        |                                                                              |
| 4中心                          |                                                                        | /                                                                            |
| m箱登录 手机号登录                   |                                                                        |                                                                              |
| ⊘                            |                                                                        |                                                                              |
|                              |                                                                        |                                                                              |
|                              |                                                                        |                                                                              |
| 次自动登录                        |                                                                        |                                                                              |
|                              |                                                                        |                                                                              |
| 豆束                           |                                                                        |                                                                              |
| 阅读《安全协议》 忘记密码?               |                                                                        |                                                                              |
|                              |                                                                        |                                                                              |
|                              | 使用体验,建议使用Windows系统、谷歌或火弧浏览器、<br>(邮箱登录) 手机号登录 客 次自动登录 登录 阅读(安全协议) 応记密码? | 要用体验, 建议使用Windows系统、谷歌或火弧浏览器访问、 不再提示 各中心 (邮箱登录) 手机号登录 客 次自动登录 股京 度全航仪) 応记密码? |

(二)、进入注册页面填写手机号码后发送验证码来进行注册。

(三)、注册完毕后可以使用手机号加验证码登录系统

| 为保证假好的使用体验,建议使用Windows系统、谷歌或火顶浏览器访问。 |  |
|--------------------------------------|--|
|                                      |  |
| 教学中心                                 |  |
| 账号/邮箱登录 <u>手机号登录</u>                 |  |
| 请输入手机号                               |  |
| 验证码发送验证码                             |  |
| 注意:若手机号未注册将会自动注册                     |  |
| 登录                                   |  |
| ▼ 已阅读《安全协议》 忘记成码?                    |  |

3.2登录后首先点击进修管理,再点击进修报名入口

| 进修管理<br>————————————————————————————————————                                                                                                    |   |
|----------------------------------------------------------------------------------------------------|---|
| <b>分了您的账号安全,请您尽快修改您的</b> 废码!                                                                                                    | > |
| 游名       →       →       →       →       →       →       →       →       →       →       →       →       →       →       →       →       →       →       →       →       →       →       →       →       →       →       →       →       →       →       →       →       →       →       →       →       →       →       →       →       →       →       →       →       →       →       →       →       →       →       →       →       →       →       →       →       →       →       →       →       →       →       →       →       →       →       →       →       →       →       →       →       →       →       →       →       →       →       →       →       →       →       →       →       →       →       →       →       →       →       →       →       →       →       →       →       →       →       →       →       →       →       →       →       →       →       →       →       →       →       →       →       →       →       →       →       →       → |   |

#### 3.3会进入到进修生申请页面

|                                                                                                    | 进修字员册                                                                   | 这名末开始               |                                                                                                    |                              |
|----------------------------------------------------------------------------------------------------|-------------------------------------------------------------------------|---------------------|----------------------------------------------------------------------------------------------------|------------------------------|
|                                                                                                    | 申请时间:2022/09/01 00:00                                                   |                     |                                                                                                    |                              |
|                                                                                                    |                                                                         |                     |                                                                                                    |                              |
|                                                                                                    | 100                                                                     | <b>进修</b>           | -                                                                                                    |                              |
|                                                                                                    |                                                                         |                     |                                                                                                    |                              |
|                                                                                                    |                                                                         | Long Street of Long |                                                                                                    | the same                     |
|                                                                                                    |                                                                         | made                |                                                                                                    | and the second second        |
|                                                                                                    |                                                                         |                     | and the state of the state of the state of the state of the state of the state of the state of the state of the | and the second second second |
| 信息公告                                                                                                    | 三百元多 ? 小手指南                                                             | 道·西克多 > 1           | 载专区                                                                                                    | 三合死少 2                       |
|                                                                                                    |                                                                         |                     |                                                                                                    |                              |
|                                                                                                    |                                                                         |                     |                                                                                                    |                              |
| 进德科室招录                                                                                                    |                                                                         |                     | 进修咨询                                                                                                    |                              |
| 进修科察招录                                                                                                    | 6 19686 \$2273                                                          |                     | <del>进修咨询</del><br>templatejs error                                                                             |                              |
| 进修科察招录<br>进修形式 不現 肥体进<br>最终期限 不現 1个月                                                                                                    | 9 1988年 章元平3<br>21月 31月 平年 91月 一年 一年以上                                  |                     | <u>አጀቶላም የድንሰህ</u><br>templatejs error                                                                          |                              |
| 日前4月1日日日<br>日前4月1日日日<br>日前4月1日<br>日前4月1日<br>日前4月1日<br>日前4月1日<br>日前4月1日日<br>日前4月1日日<br>日前4月1日日<br>日前4月1日日日<br>日前4月1日日日<br>日前4月1日日日<br>日前4月1日日日<br>日前4月1日日日<br>日前4月1日日日<br>日前4月1日日日<br>日前4月1日日日<br>日前4月1日日<br>日前4月1日日<br>日前4月1日日<br>日前4月1日日<br>日前4月1日日<br>日前4月1日日<br>日前4月1日日<br>日前4月1日<br>日前4月11日<br>日前4月11日<br>日前4月11日<br>日前4月11日<br>日前4月11日<br>日前4月11日<br>日前4月11日<br>日前4月11日<br>日前4月11日<br>日前4月11日<br>日前4月11日<br>日前4月11日<br>日前4月11日<br>日前4月11日<br>日前4月11日<br>日前4月11日<br>日前4月11日<br>日前4月11日<br>日前4月11日<br>日前4月11日<br>日前4月11日<br>日<br>日前4月11日<br>日<br>日前4月11日<br>日<br>日前4月11日<br>日<br>日前4月11日<br>日<br>日前4月11日<br>日<br>日前4月11日<br>日<br>日<br>日前4月11日<br>日<br>日<br>日<br>日<br>日<br>日<br>日<br>日<br>日<br>日<br>日<br>日<br>日<br>日<br>日<br>日<br>日<br>日 | 6 个約888後 参加943<br>2个月 3个月 中年 9个月 一年 一年1111<br>2月 3月 4月 5月 6月 7月 0月 9月   | 10月 11月             | <del>建杜林·珍许加</del><br>templatejs error                                                                          |                              |
| <ul> <li>法修料室記录</li> <li>出時形式</li> <li>不規</li> <li>四日本</li> <li>1个月</li> <li>12月</li> </ul>                                                                                                    | 8 수행문년 한지부의<br>21년 3년 4년 9년 - 4 - 41년<br>2월 3월 4월 5월 6월 7월 8월 98        | 1 10月 11月           | <mark>进修咨询)</mark><br>templatejs error                                                                          |                              |
| <ul> <li>         ・・・・・・・・・・・・・・・・・・・・・・・・・・・・・</li></ul>                                                                                                    | 9 个我回班9 章双学习<br>2个月 3个月 平年 9个月 一年 一年以上<br>2月 3月 4月 5月 6月 7月 0月 9月<br>9月 | 10/9 11/9           | <del>进修谘询J</del><br>templatejs error                                                                            |                              |
| H 他が44 W21名 み<br>Bの不成で、 7元前、 120年期<br>Bの知識項、 7元前、 17月<br>SER1の中、 7元前、 1月<br>SER1の中、 6号、 1月<br>SER1の中、 6号、 1月<br>B目的中、 6号、 1月<br>B目的中、 6号、 1月<br>B目的中、 6号、 1月<br>B目的中、 6号、 1月<br>B目の中、 6号、 1月<br>B目の中、 6号、 1月<br>B目の中、 6号、 1月<br>B目の中、 6号、 1月<br>B目の中、 6号、 1月<br>B目の中、 6号、 1月<br>B目の中、 6号、 1月<br>B目の中、 6号、 1月<br>B目の中、 6号、 1月<br>B目の中、 7日、 1月<br>SER1の日、 7日、 1月<br>SER1の日、 7日、 7日、 7日、 7日、 7日、 7日、 7日、 7日、 7日、 7                                                                                                    | 8 个新田崎 章元学习<br>2个月 3个月 平華 9个月 一章 一百以上<br>2月 3月 4月 5月 6月 7月 0月 9月<br>7月  | 10月 11月             | 进修咨询J<br>templatejs error                                                                                       |                              |

- 二、申请进修
- (一) 点击"申请进修"之后进入申请进修页面。

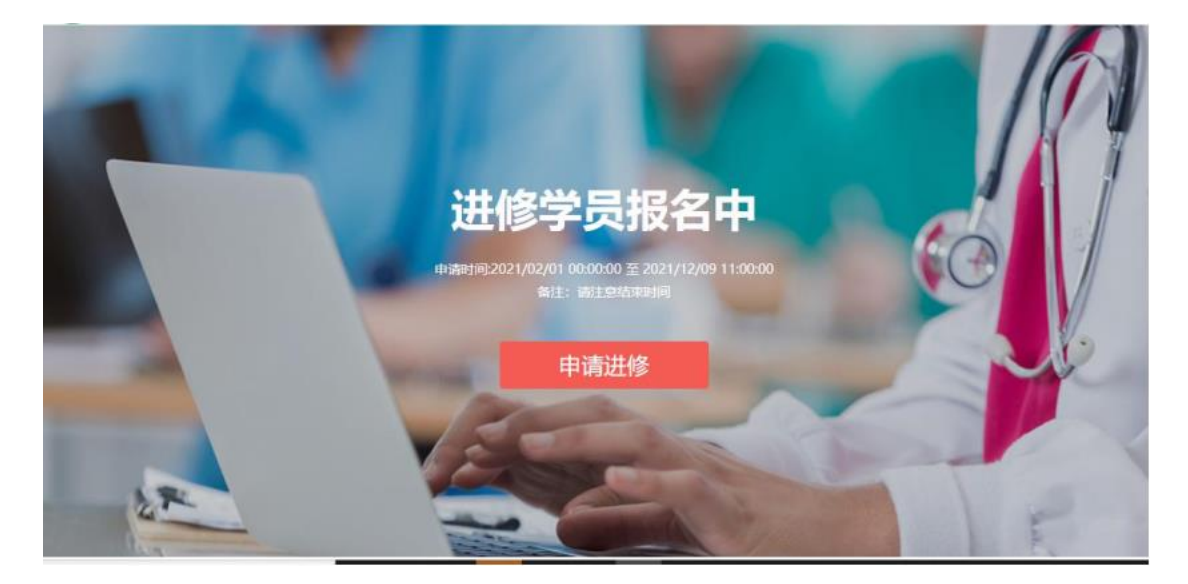

(二) 、根据: "进修形式,进修期限,时间"等筛选条件找到对应进修科目,点击对应科目后面"申请进修"按钮。

| <b>15</b><br>2020/09 | 在进行申报材料时如没有各资格证书图片可以 <b>15</b> 更多进修相关信息。<br>主传其他照片或者空白照片。 2020/09 |                               |
|----------------------|-------------------------------------------------------------------|-------------------------------|
| 进修科室                 | 招录                                                                | 进修咨询                          |
| 进修形式                 | 不限 团体进修 个别进修                                                      | 18253505                      |
| 进修期限                 | 不限 1个月 2个月 3个月 半年 一年                                              | 王建旭                           |
| 报到时间                 | 不限 1月 2月 3月 4月 5月 6月 7月 8月 9月 10月 11月                             |                               |
|                      | 12月                                                               | 邮箱: rkzhkjk@163.com           |
| 进修科目                 | 後來进修科目 後來                                                         | 传真: 08928822546<br>邮编: 857000 |
| 国体进修                 | 全科医学科 不限 不限 由南进移                                                  | 地址:日喀则市桑珠孜区吉林南路日<br>院新院区      |
|                      | 进度期度 报到时间                                                         |                               |
| 个别进修                 | 呼吸肉料 不限 6月<br>进修期限 报到时间                                           |                               |
| 个别进修                 | ICU 不限 5月<br>进修期限 报到时间                                            |                               |
|                      | . 她站到 五限 5日                                                       |                               |

(三)、根据弹出层确定申请进修的"科目,时间,期限,招生时间",确认无误后点击"申请"按钮。

| 全科医学科 |                                                                                                    |                                                                                                    |                                                                                                    |                                                                                                    | <b>不限</b><br>进修期限                                                                                                    |                                                                                                    | <b>不限</b><br>振到时间                                                                                                    | 申请进参                                                                                                    |
|-------|----------------------------------------------------------------------------------------------------|----------------------------------------------------------------------------------------------------|----------------------------------------------------------------------------------------------------|----------------------------------------------------------------------------------------------------|----------------------------------------------------------------------------------------------------|----------------------------------------------------------------------------------------------------|----------------------------------------------------------------------------------------------------|----------------------------------------------------------------------------------------------------|
| 呼吸内科  |                                                                                                    |                                                                                                    |                                                                                                    |                                                                                                    | <b>不限</b><br>讲你王明国                                                                                                    |                                                                                                    | 6月<br>报到时间                                                                                                    | 申请进修                                                                                                    |
| ICU   | 选择进修科目<br>进修科目                                                                                                    | 妇产科                                                                                                    |                                                                                                    |                                                                                                    |                                                                                                    | ×                                                                                                    | <b>5月</b><br>报到时间                                                                                                    | 申请进修                                                                                                    |
| 普外科   | 进修形式                                                                                                    | 个别进行                                                                                                    |                                                                                                    |                                                                                                    |                                                                                                    |                                                                                                    | <b>5月</b><br>报到时间                                                                                                    | 由请进修                                                                                                    |
| 妇产科   | 进修即限                                                                                                    | 1个月                                                                                                    | 2个月                                                                                                    | 3个月                                                                                                    | 半年                                                                                                    |                                                                                                    | <b>1月,4月,6月</b><br>振到时间                                                                                                    | 申请进修                                                                                                    |
| 新生儿科  | 报到时间                                                                                                    | 1月                                                                                                    | 4月                                                                                                    | 6月                                                                                                    |                                                                                                    |                                                                                                    | 1月,4月,7月<br>报到时间                                                                                                    | 申请进修                                                                                                    |
| 感染科   |                                                                                                    | 申请                                                                                                    |                                                                                                    | 取消                                                                                                    |                                                                                                    |                                                                                                    | <b>2月,7月</b><br>报到时间                                                                                                    | 申请进修                                                                                                    |
| 手术室   |                                                                                                    |                                                                                                    |                                                                                                    |                                                                                                    |                                                                                                    |                                                                                                    | <b>5月</b><br>报到时间                                                                                                    | 申请进修                                                                                                    |
|       | <ul> <li>全科医学科</li> <li>呼吸内科</li> <li>ICU</li> <li>普外科</li> <li>妇产科</li> <li>新生儿科</li> <li>感染科</li> <li>手术室</li> </ul> | ・          ・            ・          ・            ・          ・            ・          ・            ・          ・            ・          ・            ・          ・            ・          ・            ・          ・            ・          ・            ・          ・            ・          ・            ・          ・            ・          ・            ・          ・            ・          ・            ・          ・            ・          ・            ・          ・            ・          ・            ・          ・            ・          ・            ・          ・            ・          ・            ・          ・            ・          ・            ・          ・            ・          ・            ・ <td< td=""><td><ul> <li>全科医学科</li> <li>呼吸内科</li> <li>ICU</li> <li>造塚进修科目</li> <li>近修科目</li> <li>近修科目</li> <li>近修和目</li> <li>近作科</li> <li>小男子</li> <li>近修期限</li> <li>1个月</li> <li>一年</li> <li>新生儿科</li> <li>那致和</li> <li>現当时间</li> <li>月</li> <li>一年</li> <li>新生</li> <li>新生</li> <li>正修期</li> <li>1月</li> <li>一年</li> <li>「日本</li> </ul></td><td>・          ・            ・          ・            ・          ・            ・          ・            ・          ・            ・          ・            ・          ・            ・          ・            ・          ・            ・          ・            ・          ・            ・          ・            ・          ・            ・          ・            ・          ・            ・          ・            ・          ・            ・          ・            ・          ・            ・          ・            ・          ・            ・          ・            ・          ・            ・          ・            ・          ・            ・          ・            ・          ・            ・          ・            ・       <td< td=""><td>・          ・          ・          ・          ・          ・          ・          ・          ・          ・          ・          ・          ・          ・          ・          ・          ・          ・          ・          ・          ・          ・          ・          ・          ・          ・          ・          ・          ・          ・          ・          ・          ・          ・          ・          ・          ・          ・          ・          ・          ・          ・          ・          ・          ・          ・          ・          ・          ・          ・          ・          ・          ・          ・          ・          ・          ・          ・          ・          ・          ・          ・          ・          ・          ・          ・          ・          ・          ・          ・          ・          ・          ・          ・          ・          ・          ・          ・&lt;</td><td>全科医学科     不限<br/>注册使期限       呼吸内科     不限<br/>注册使利用       透探进修利目     近年4       100     近接3日       道修形式     小好服券       世修期限     1个月       2个月     3个月       単時     一年       新生儿科     招望时间       「月     4月       6月       「日前     取用       「日前     取用       「日前     4月</td><td>全科医学科     开限<br/>注册使期限       呼吸内科     万尺       选择进修科目     万尺       选择进修科目     人子科       道修用     人子科       普外科     进修用       进修用     1/91/47       日     人子科       日     小野脱粉       日     小野脱粉       日     小野脱粉       日     小野脱粉       日     小野脱粉       日     小野       日     小野       日     -年       新生儿科     相密助何       印     4月       6月     日       ●     ●       ●     ●       ●     ●       ●     ●       ●     ●       ●     ●       ●     ●       ●     ●       ●     ●       ●     ●       ●     ●       ●     ●       ●     ●       ●     ●       ●     ●       ●     ●       ●     ●       ●     ●       ●     ●       ●     ●       ●     ●       ●     ●       ●     ●       ●     ●       ●     ●</td><td>全科医学科     大限<br/>进得期限     大限<br/>規算時期間       呼吸内科     不限<br/>規算曲期間     大限<br/>規算時期間       「CU     选择进修科目<br/>進修形式     人子科<br/>力学科       置外科     通停形式     个分提牌       道好時間     1/月     2/1月       一年     3/1月     1月       新生儿科     振到时间     1月     4月     6月       新生儿科     振到时间     1月     4月     6月     振到时间       新生儿科     振到时间     1月     4月     6月     1月       「新生儿科     振到时间     1月     6月     1月       「新生」」科     1月     6月     1月     1月       「新生」」科     1月     6月     1日     1日       「新生」」科     1月     6月     1日     1日       「新生」」科     1月     6月     1日     1日       「新生」」科     1月     6月     1日     1日       「新生」」科     1月     6月     1日     1日       「新生」」     「「」」」」」」」」」」」」」」」」」」」」」」」」」」」」」」」」」」」</td></td<></td></td<> | <ul> <li>全科医学科</li> <li>呼吸内科</li> <li>ICU</li> <li>造塚进修科目</li> <li>近修科目</li> <li>近修科目</li> <li>近修和目</li> <li>近作科</li> <li>小男子</li> <li>近修期限</li> <li>1个月</li> <li>一年</li> <li>新生儿科</li> <li>那致和</li> <li>現当时间</li> <li>月</li> <li>一年</li> <li>新生</li> <li>新生</li> <li>正修期</li> <li>1月</li> <li>一年</li> <li>「日本</li> </ul> | ・          ・            ・          ・            ・          ・            ・          ・            ・          ・            ・          ・            ・          ・            ・          ・            ・          ・            ・          ・            ・          ・            ・          ・            ・          ・            ・          ・            ・          ・            ・          ・            ・          ・            ・          ・            ・          ・            ・          ・            ・          ・            ・          ・            ・          ・            ・          ・            ・          ・            ・          ・            ・          ・            ・          ・            ・ <td< td=""><td>・          ・          ・          ・          ・          ・          ・          ・          ・          ・          ・          ・          ・          ・          ・          ・          ・          ・          ・          ・          ・          ・          ・          ・          ・          ・          ・          ・          ・          ・          ・          ・          ・          ・          ・          ・          ・          ・          ・          ・          ・          ・          ・          ・          ・          ・          ・          ・          ・          ・          ・          ・          ・          ・          ・          ・          ・          ・          ・          ・          ・          ・          ・          ・          ・          ・          ・          ・          ・          ・          ・          ・          ・          ・          ・          ・          ・          ・&lt;</td><td>全科医学科     不限<br/>注册使期限       呼吸内科     不限<br/>注册使利用       透探进修利目     近年4       100     近接3日       道修形式     小好服券       世修期限     1个月       2个月     3个月       単時     一年       新生儿科     招望时间       「月     4月       6月       「日前     取用       「日前     取用       「日前     4月</td><td>全科医学科     开限<br/>注册使期限       呼吸内科     万尺       选择进修科目     万尺       选择进修科目     人子科       道修用     人子科       普外科     进修用       进修用     1/91/47       日     人子科       日     小野脱粉       日     小野脱粉       日     小野脱粉       日     小野脱粉       日     小野脱粉       日     小野       日     小野       日     -年       新生儿科     相密助何       印     4月       6月     日       ●     ●       ●     ●       ●     ●       ●     ●       ●     ●       ●     ●       ●     ●       ●     ●       ●     ●       ●     ●       ●     ●       ●     ●       ●     ●       ●     ●       ●     ●       ●     ●       ●     ●       ●     ●       ●     ●       ●     ●       ●     ●       ●     ●       ●     ●       ●     ●       ●     ●</td><td>全科医学科     大限<br/>进得期限     大限<br/>規算時期間       呼吸内科     不限<br/>規算曲期間     大限<br/>規算時期間       「CU     选择进修科目<br/>進修形式     人子科<br/>力学科       置外科     通停形式     个分提牌       道好時間     1/月     2/1月       一年     3/1月     1月       新生儿科     振到时间     1月     4月     6月       新生儿科     振到时间     1月     4月     6月     振到时间       新生儿科     振到时间     1月     4月     6月     1月       「新生儿科     振到时间     1月     6月     1月       「新生」」科     1月     6月     1月     1月       「新生」」科     1月     6月     1日     1日       「新生」」科     1月     6月     1日     1日       「新生」」科     1月     6月     1日     1日       「新生」」科     1月     6月     1日     1日       「新生」」科     1月     6月     1日     1日       「新生」」     「「」」」」」」」」」」」」」」」」」」」」」」」」」」」」」」」」」」」</td></td<> | ・          ・          ・          ・          ・          ・          ・          ・          ・          ・          ・          ・          ・          ・          ・          ・          ・          ・          ・          ・          ・          ・          ・          ・          ・          ・          ・          ・          ・          ・          ・          ・          ・          ・          ・          ・          ・          ・          ・          ・          ・          ・          ・          ・          ・          ・          ・          ・          ・          ・          ・          ・          ・          ・          ・          ・          ・          ・          ・          ・          ・          ・          ・          ・          ・          ・          ・          ・          ・          ・          ・          ・          ・          ・          ・          ・          ・          ・< | 全科医学科     不限<br>注册使期限       呼吸内科     不限<br>注册使利用       透探进修利目     近年4       100     近接3日       道修形式     小好服券       世修期限     1个月       2个月     3个月       単時     一年       新生儿科     招望时间       「月     4月       6月       「日前     取用       「日前     取用       「日前     4月 | 全科医学科     开限<br>注册使期限       呼吸内科     万尺       选择进修科目     万尺       选择进修科目     人子科       道修用     人子科       普外科     进修用       进修用     1/91/47       日     人子科       日     小野脱粉       日     小野脱粉       日     小野脱粉       日     小野脱粉       日     小野脱粉       日     小野       日     小野       日     -年       新生儿科     相密助何       印     4月       6月     日       ●     ●       ●     ●       ●     ●       ●     ●       ●     ●       ●     ●       ●     ●       ●     ●       ●     ●       ●     ●       ●     ●       ●     ●       ●     ●       ●     ●       ●     ●       ●     ●       ●     ●       ●     ●       ●     ●       ●     ●       ●     ●       ●     ●       ●     ●       ●     ●       ●     ● | 全科医学科     大限<br>进得期限     大限<br>規算時期間       呼吸内科     不限<br>規算曲期間     大限<br>規算時期間       「CU     选择进修科目<br>進修形式     人子科<br>力学科       置外科     通停形式     个分提牌       道好時間     1/月     2/1月       一年     3/1月     1月       新生儿科     振到时间     1月     4月     6月       新生儿科     振到时间     1月     4月     6月     振到时间       新生儿科     振到时间     1月     4月     6月     1月       「新生儿科     振到时间     1月     6月     1月       「新生」」科     1月     6月     1月     1月       「新生」」科     1月     6月     1日     1日       「新生」」科     1月     6月     1日     1日       「新生」」科     1月     6月     1日     1日       「新生」」科     1月     6月     1日     1日       「新生」」科     1月     6月     1日     1日       「新生」」     「「」」」」」」」」」」」」」」」」」」」」」」」」」」」」」」」」」」」 |

## (四)、基本信息

填写"单位名称"、"申请姓名"、"进修要求与目的"信息(如果选择对口资源,可在下拉框选择对象信息),填写确认好无误后点击"下一步"按钮。

| * 远送单位 | o en                                                      |
|--------|-----------------------------------------------------------|
|        | 上海菜菜園時                                                    |
| *姓名    | 靈安小藥                                                      |
| * 进修科目 | <b>科</b> 目—                                               |
| -      | 世物料目 全科医学科 🗸                                              |
|        | 通常形式 関体通修 ~                                               |
|        | 連邦期限 117月 ~                                               |
|        | 2021 ~ 1月份 ~ 至 2021年 ~ 1月 ~                               |
|        | 进带的要求与目的(限制300字内)                                         |
|        | 1928 (H)                                                  |
|        | 编写说明:                                                     |
|        | 编写说明:新进像科室最新生儿科、锦旗写本单位新生儿科庄位数、量高有NICU,<br>育创时限机及无他时限机的个数。 |

(五)、个人信息

填写"个人信息"资料, (该页面信息尽量填写完整), 填写确认

### 无误后点击"下一步"按钮

| 温馨提示:请尽量完善个/ | 人资料,便于相关人员审核时,更准确的了解您 | 的情况。             |                                                                                 |
|--------------|-----------------------|------------------|---------------------------------------------------------------------------------|
| 个人信息         |                       |                  |                                                                                 |
| * 姓名         | 歷安小蔡                  | " 性别             | ◎ 男 ◎ 女                                                                         |
| * 出生日期       | 1997-01-04            | * 民族             | b-白族 🗸                                                                          |
| * 从事专业       | 临床医学                  | * 政治圍繞           |                                                                                 |
| * 职称/职务      | 医师 🗸 技师               | *健康状况            | 良好 🗸                                                                            |
| * 证件类型       | 周民募份证 🗸               | "身份证号            | 411528199701046815                                                              |
| *最高学历        | 请选择 🗸 🍾               | *何时参加工作          | 1970-01-01                                                                      |
| * 毕业院校       | 清华                    | 何时获得医师护<br>士资格证书 | 1970-01-01                                                                      |
| * 证书编号       | 2828282               | * 是否从事放射         | <ul> <li>見      <li>○ 長      <li>○ 長     <li>○ 長     </li> </li></li></li></ul> |

| * 手机                                                   | +86            |          |     | * 邮箱 |     |  |   |
|--------------------------------------------------------|----------------|----------|-----|------|-----|--|---|
| 的电话(区号)                                                |                |          |     | * 邮编 |     |  |   |
| * 工作单位                                                 | 医院等级 🗸         | 上海菜菜医院   |     |      |     |  |   |
| * 单位地址                                                 | 选择省/市 🍾        |          |     |      |     |  |   |
|                                                        |                |          |     |      |     |  |   |
| <b>这治表现</b> (限制                                        | (300字内)        |          |     |      |     |  |   |
| 请简要概述                                                  | 地的政治表现,限       | 制300字以内。 |     |      |     |  | 1 |
|                                                        |                |          |     |      |     |  |   |
|                                                        |                |          |     |      |     |  |   |
|                                                        |                |          |     |      |     |  |   |
|                                                        |                |          |     |      |     |  |   |
|                                                        |                |          |     |      |     |  |   |
|                                                        |                |          |     |      |     |  |   |
|                                                        | - 学記)          |          |     |      |     |  |   |
| 学习经历 (从)                                               | (学起)           |          |     |      |     |  |   |
| 学习经历 (从于<br>添加学习经历                                     | (学起)           |          |     |      |     |  |   |
| 学 <b>习经历</b> (从步<br>添加学习经历                             | (学起)<br>5      |          |     |      |     |  |   |
| 学习经历 (从3)<br>添加学习经历                                    | (学起)<br>5      |          |     |      |     |  |   |
| 学习经历 (从)<br>添加学习经历                                     | (学起)<br>克      |          |     |      |     |  |   |
| 学习经历 (从3<br>添加学习经历                                     | (学起)           |          |     |      |     |  |   |
| 学习经历(从)<br>添加学习经历<br>工作经历<br>添加工作经历                    | 5年起)<br>5      |          |     |      |     |  |   |
| 学习经历(从)<br>添加学习经历<br><b>工作经历</b><br>添加工作经历             | 5              |          |     |      |     |  |   |
| 学习经历(从3<br>添加学习经历<br>工作经历<br>添加工作经历                    | (学起)<br>万      |          |     |      |     |  |   |
| 学习经历(从)<br>添加学习经历<br>工作经历<br>添加工作经历<br>外语水平            | (学起)<br>万      |          |     |      |     |  |   |
| 学习经历 (从3<br>添加字习经历<br>工作经历<br>添加工作经历<br>外语水平           | (学起)<br>万<br>万 |          |     |      |     |  |   |
| 学习经历 (从3<br>添加学习经历<br>工作经历<br>添加工作经历<br>外语水平<br>添加语言能力 | (学起)<br>万<br>万 |          |     |      |     |  |   |
| 学习经历 (从3<br>添加学习经历<br>工作经历<br>添加工作经历<br>外语水平<br>添加语言能力 | 5<br>5<br>5    |          |     |      |     |  |   |
| 学习经历 (从3<br>添加学习经历<br>工作经历<br>添加工作经历<br>外语水平<br>添加语言能力 | 5<br>5<br>5    |          |     |      |     |  |   |
| 学习经历 (从3<br>添加学习经历<br>工作经历<br>济加工作经历<br>外语水平<br>添加语言能力 | 5<br>7<br>7    |          |     |      |     |  |   |
| 学习经历 (从3<br>添加学习经历<br>工作经历<br>济加工作经历<br>外语水平<br>添加语言能力 | 5<br>7<br>7    |          | 下一步 |      | ±—# |  |   |

#### PS: 工作经历时间只需要填写开始时间会默认为至今

| * 时间         | 请输入或选择 | 至请输入或选择 |  |
|--------------|--------|---------|--|
| * 医院         | 请选择 🗸  |         |  |
| * 科 <u>室</u> |        |         |  |
| 职称           | 请远择职称  | $\sim$  |  |
| 此称           | 请选择职称  | ~       |  |

(六)、申报材料

下载"进修申请表",填写好内容信息,注意如没有各资格证书可以选择上传其他照片(例如没有医师资格证可以选择上传

## 身份证照)。

| 1.基本信息                                                               | $\rightarrow$                                   | 2个人资料                            | $\rightarrow$          | 3.申报材料                                          | 4.资格审核                                           |
|----------------------------------------------------------------------|-------------------------------------------------|----------------------------------|------------------------|-------------------------------------------------|--------------------------------------------------|
| 在线申请说明:<br>·以下所有上待的附件 <mark>请</mark><br>·执业证书上待时,有最新<br>·上传图片大小,请尽量; | 扫描原件或拍照后上倾<br>新注册时间的那一页。<br>控制在5M以内。            | "。<br>请务必上传。                     |                        |                                                 |                                                  |
| * 进修申请表                                                              | +<br>上传谢件<br>下载申请表                              | 下我中语                             | 書≢+首7                  | 日二支                                             |                                                  |
| * 学历&学位证书                                                            | +<br>上侍期件                                       | 1. #214. 1                       |                        | -)7C <del>IE</del> /[]]                         |                                                  |
| * 医师(护士执照)<br>资格证书                                                   | +<br>上传期件<br>上传要求: 语上传资                         | 修证书的姓名页、照片                       | ō                      |                                                 |                                                  |
| * 医师(护士)<br>执业证书                                                     | 十<br>上传附件                                       |                                  |                        |                                                 |                                                  |
| * 职称证书                                                               | 要求: 请上侍执业证+<br>http://zgcx.nhs.gov<br>+<br>上传附件 | B的姓名页、照片页。<br>cn:9090/doctor: 护: | 除执业证书外,还语<br>士执业注册信息查询 | 手上传执业注册信息查询结果<br>网址: <u>http://zgcx.nhc.gov</u> | 图片,医生执业注册信息查询网址:<br>.cn:9090/nurs <del>e</del> . |
| * 身份证                                                                | +<br>上传期件<br>上传要求:请上传身(                         | 分证的正、反面                          |                        |                                                 |                                                  |
|                                                                      | Γ                                               | 提交申请                             |                        | 上一步                                             | ]                                                |

(七)、下载申请表模板后,填写对应的信息并敲章,并将敲好章的电 子版以照片的格式上传到对应表格栏位

### xxxxxxxxx 医院

#### 医药卫生人员进修申请表

| 姓 名         | 张三           | 性别          | 男     | 出生       | 日期      |            | 1997/01/04                    |
|-------------|--------------|-------------|-------|----------|---------|------------|-------------------------------|
| 民 族         | b-白族         | 健康状况        | 良好    | 身份i      | 正号码     | 4115       | 2819970104 <mark>6</mark> 815 |
| 最高学历        | 博士研究<br>生    | 从事专业        | 临床医学  | 职        | 称       |            | 医师                            |
| 毕业院校        |              | 清华          |       | 何时参      | 加工作     |            | 1970/01/01                    |
| 进修期限        | §期限 1个月      |             |       | 进修专业 全科团 |         | 全科医学科      |                               |
| 进修形式        | 式 团体进修       |             |       | 手木       | 机号      | 1763096474 |                               |
| 何时获得图       | 、<br>토师(护士); | 资格证书        |       |          | 1       | 970/01/0   | 91                            |
| 工作单         | 单位           |             |       | 上海某      | 某医院     |            |                               |
| 单位地址        | (省份)         |             | 天     | 律市漕河     | 「泾开发区   |            |                               |
| 电子的         | 邮箱           |             | 3     | 22337712 | @qq.com |            |                               |
| 单位电词<br>(区4 | 舌/传真<br>号)   | 021-66      | 77677 | 邮        | 编       |            | 200345                        |
| 背           | 起            | 止年          | 月     | 学        | 校名      | 称          | 学历、专业                         |
| 景           | 20           | 20/1-2020/3 |       |          | 123     |            | 博士研究生,123                     |

| 、专业水平与进修目的或要求 | 深造<br>申请者签名 |   |
|---------------|-------------|---|
| 选             |             |   |
| 送             |             |   |
| 单             | 负责人签字(必需):  |   |
| 位<br>意        | 部门:(单位盖章)   |   |
| 见             | 日期:年月日      |   |
| 接受单位意见        | (盖章)年月日     |   |
| L             | +           | 5 |

填表说明:

为保证进修生质量,根据本院要求,

此表必须双面打印,由派送单位分管职能部门签署意见并加盖单位公章后,申请 学员于系统内扫描上传。还需扫描上传的材料有:申请人的身份证、医师资格证、 医师执业证、护士执业证书(注册)、 大型仪器上岗证(B超、心超、CT、MRI 等需要)、职称证、最高学历毕业证书等。

备注:在进行扫描上传时如没有各资格证书可不上传。

XXXX 医院

| 大小、 通常 曲       |              |       |      |    |  |
|----------------|--------------|-------|------|----|--|
| • 进修申请表        | 上传管理         |       |      | ti |  |
|                | 截图保存的申请表.jpg |       | 上传成功 |    |  |
|                |              |       |      |    |  |
| -              |              |       |      |    |  |
| 历8年位正书         |              |       |      |    |  |
|                |              |       |      |    |  |
|                |              |       |      |    |  |
| (新生物)<br>(新生物) |              |       |      |    |  |
|                |              | 如素物素加 | 动行人  |    |  |
| 1              |              |       |      |    |  |

(十)、申请提交成功后,可以点击"查看详情"按钮来看到当前申 请是否通过。需经过科室教学秘书、科室主任、管理员依次审批通过。

| 游客                              | 进修管理                                                                                                    |                             |                     |
|---------------------------------|----------------------------------------------------------------------------------------------------|-----------------------------|---------------------|
|                                 | 我的进修 我的申请                                                                                                    |                             |                     |
|                                 | + 2018年1時<br><b> 进修申请 (市政中</b><br>申請学型: 进修申请<br>进修移用:金41/5744<br>世修期時:2021/01                                                                                                    | 2020/12/16                  | 操作<br>重 <b>責</b> 洋傳 |
| <b>SP</b> <u>****</u> ********* | 共1个每页显示 10 ∨<br>####~################################                                                                                                    |                             |                     |
| 医务卫生                            | 人员进修申请                                                                                                    |                             |                     |
|                                 | 1.基本信息 > 2.个人资料 > 🗄                                                                                                    | 3.申报材料                      | 4.资格审核              |
|                                 | 揭示: 著排到您进参,会以手机短信或站内信的方式通知您!                                                                                                    |                             |                     |
|                                 | 武修申请     日振交     2022/11/08     日振文     2022/11/08     日振文     1     日通过     日通     日通     日     日 | <b>主任</b><br>管理:<br>部は ご 記述 | <b>贾</b>            |
|                                 | <b>发送录取通知书</b><br>已发送,请确认报到                                                                                                    |                             |                     |
|                                 | 进修录取通知:<br>请仔细意看录取通知书,请确认您的报到时间和地点,以免影响您的进修学习<br>请确认您是否能按时报到,医院将为前来报到的进修人员制作工牌等:<br>5233.484145                                                                                                    |                             |                     |
|                                 | Attistion 1162001                                                                                                    |                             |                     |

(十一)、当进修审核通过后状态会随之改变,根据发送的通知书还 进行网上确认。

| 1.基本信息        | $\rightarrow$ | 2.个人资料       | $\rightarrow$ | 3.申报材料 | $\geq$ | 4.资格审核 |
|---------------|---------------|--------------|---------------|--------|--------|--------|
| 提示: 审核大约需要 10 | 0 个工作日~您问     | 可以登录平台账号,查询您 | 的审核结果!        |        |        |        |
|               |               |              |               | _      | _      |        |
|               |               | Ø            |               | 🤇      |        |        |
|               | 进修            | 申请提交成功       |               | 审核     | 通过     |        |
|               |               |              |               |        |        |        |

| 以下是您的进修录取通知书,请确认您的报到时间和地点,以免影响您的进修学习。<br>请确认您是否能按时报到,医院游为前来报到的进修人员制作丁牌等:                             |
|----------------------------------------------------------------------------------------------------|
| 上海市XX医院                                                                                              |
| 同意张三同志来复旦大学附属华山医院进修睡眠中心,3个月。                                                                         |
| 希望在2019/10/01凭本通知、单位介绍信来我院报到。                                                                        |
| 报到地点:总院XX病区                                                                                          |
| 报到时间上午、下午                                                                                            |
| 24山区防地町15番木が中路12号<br>##会-2004.0                                                                      |
|                                                                                                    |
| レース<br>約23.                                                                                          |
| 2010年1月1日日本市场中国委員会                                                                                   |
| 复旦大学附属华山医院进修生须知                                                                                      |
| 1.收到本院录取通知后,必须在规定时间内来院办理报到手续。如因事不能如期报到者,应事先来                                                         |
| 函请假,请假时间最长不得超过一周,否则作为自动放弃。因身心健康(包括怀孕)原因,不能胜任                                                         |
| 正常临床工作、学习的进修人员,建议延期进修。如因故不能来进修,选派单位应来信告知,以便另作安排。                                                     |
| 2.进修人员报到时,须随带身份证.照片二张及日常生活用品。并根据进修专业需要,自带听诊器、眼底镜、额镜、显微镜、显微手术器械一                                      |
| 者、叩诊律、纤维育镜、计算器、以及执业医师资格证、执业医师执业证、护士执业证书(注册)、大型仪器上岗证(B超、心超、CI、MRI、                                    |
| 放射对待)、职物证机学历证的复用师,如此但证将取向进修资格。<br>2世级期间原始。4月1日在1日,由于自己问题的                                            |
| 立形形明幻区版一件小技快过4月出手只自行群大。<br>A社路4 月の初日地域内本性空間会社会社域依如何工具随便展展目前用工作需要成绩共同各价证明 古敏速度一途期来工作版字 不全学学习          |
| 本広学人気の次は以降する特徴の発生の表示に含めに行きなに考慮してきなのないで、また、して、ためのないないで、ため、ため、ため、ため、ため、ため、ため、ため、ため、ため、ため、ため、ため、        |
| ·》···································                                                                |
| 规定的期限内结束学习,不延长进修期限。                                                                                  |
| 6.进修期满应作书面鉴定。离院时须办理离院手续,所借公物书籍必须全部归还如发现遗失者将予以罚款处理。未经同意逾期不离院者将                                        |
| 日罚款。丢失或损坏仪器设备,要按价或折价赔偿。                                                                              |
| 7为加强医院管理进修员在我院进行医疗业务活动中,不得撞自与药商、医药代表进行任何交易、收受回扣、一经查出给予严肃处理,并                                         |
| 退回原单位。                                                                                               |
| 8万树立华山医院良好医德、医风形象不得阿两人家要取吸受红包礼品,经查出给予严肃处理,并将处理结果通报原单位。                                               |
| 9万川通知近修贡官理提高医院医疗质量、风音服务心理、保证医院服务が化力、未続近修子习的字员都需会者《平山医院近修吉知书》<br>10万次的扩修書108月の二期注意一次四人計算二、一般事業以往時的方式。 |
| 10次的证序在19000几版表式几头亚的科技几。 数式从非常知道力工。                                                                  |
| 开户行复日大学附属化山库院                                                                                        |
|                                                                                                    |
| Saden Hr T. #P                                                                                       |
| 通知中下我                                                                                                |
|                                                                                                    |
|                                                                                                    |
|                                                                                                    |
|                                                                                                    |
|                                                                                                    |
| HEISKHIJIKEA                                                                                         |
|                                                                                                    |
| 有特殊情况,不能来报到                                                                                          |
|                                                                                                    |
|                                                                                                    |
| 确认                                                                                                   |
|                                                                                                    |
|                                                                                                    |

三、进修报到

(一)、APP扫码签到,(IOS端通过appStore下载"医学教学中心,安卓系统可通过"应用宝","华为应用市场")"手机APP,输入
医院代码: "GYDY",使用手机短信验证登录,到现场扫描
院方提供的"报到二维码",点击签到即可。

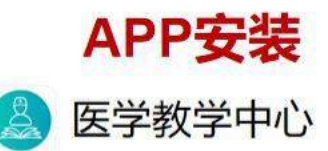

- 1、华为通过"华为应用市场"搜索'医学教学中心'
- 2、iphone 通过"appStore" 搜索'医学教学中心' 3、其他机型可通过"腾讯应用宝"搜索'医学教学中心' 4、医院代码 "GYDY"

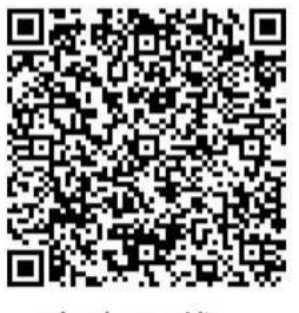

安卓下载

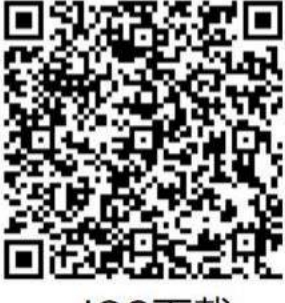

IOS下载

- (二)、手动报到,由院方在web系统点击"报到"按钮。
- (三)、签署承诺书。

| 我的进修              | 进修描面                                                                                           |                      |
|-------------------|------------------------------------------------------------------------------------------------|----------------------|
|                   | <ol> <li>法修告师无论职称、年资高低、在我院法修期间均承担"住院医师"工作。</li> <li>漫剧问题的力器性与关款医问题系、必要时向上投影同时的主任问题。</li> </ol> |                      |
| Con all second ca | 2、通知问题的文材于可的公园内的大学,发展和同生化品产品的不正计已成。<br>3、进修医师在我她不具备独立的处方化,不能按立开描医嘱,不能按立开册帮处方、血透处               |                      |
|                   | 方、抗非异的物处方,并产借股紧集一类精神的超量建规定风行。不能强立处理闲人,不能意诊当班,不能单独出门诊,不能独立开具死亡证明书,不得担任周房值班"二峡",不得担任             |                      |
| 10000             | 手术 "主刀"。<br>二 进修医师职需                                                                           |                      |
| 田橋中               | 1、在主任、主治医师及带教医师指导下,从事病房的医疗工作。                                                                  | 1227 III             |
| 选送单位)             | 2、参加#P3直接,对所置示证网入每入至少工、下于查算房一次。科主任、主治医师宣房<br>时,应详细EI报病人的目前情况。被邀请科室医师前来会诊时,应负责介绍病史并陪同营着病        | ALANCIPAD PROFESSION |
| 进修期限:2            | 人。<br>3. 认真记录病程录,认真观察病情变化、阅读并分析检查、检验报告,并及时向上级医师报                                               |                      |
|                   |                                                                                                |                      |
|                   | 4、下班前加加約5%时,对这里两人应示22%时,可做日加有详细的书面交时。在他致上作需要时,应不计较工作时间。                                        |                      |
|                   | 5、认真执行医院的各项规章制度和技术操作规范,在上级医师的带领下参加各种检查操作和<br>手术,严防器器事故。                                        |                      |
|                   | 6、积极参加全境业务学习讲座、科查业务学习、病历讨论、数学查阅等学术活动,认真学习                                                      |                      |
|                   | 国内外的近世医学科学技术,积极开展新理论、新技术学习,积极参加科研工作。<br>7、随时了解例人的思想活动,认真做好与患者、家属的沟通工作,提高患者满意度。                 |                      |
|                   | 三、进修人员管理制度<br>进终人员活买物清白街给約工作制度 口宫产注意节用口注意 工能官产经条册 和确实复持                                        |                      |
|                   | ₩ 已周還承诺书内容                                                                                     |                      |
|                   |                                                                                                |                      |

## 四、进修计划

(一)、查看计划:科主任安排好该学员的进修计划后,可在记录手册中查看到已安排的计划。点击"记录手册"按钮,再点击"临床工作"按钮即可查看计划。

| 学員・                | < ● 逆修管理                                                                                                    |                      |
|--------------------|----------------------------------------------------------------------------------------------------|----------------------|
|                    | 我的进修 我的申请                                                                                                    |                      |
|                    | 进修报到顺知                                                                                                    |                      |
|                    | <mark> 進敗中                                   </mark>                                                                                        | 纪录手册 中非改变            |
|                    | 送伊期限: 2019/10/01-2020/01/30 帯軟軟制师: 王5軍                                                                                                    | 2020-01-15之后,可提交结业申请 |
|                    |                                                                                                    |                      |
|                    |                                                                                                    |                      |
| 进修管理 > ;           | 记录手册                                                                                                    | 合打印带数协议 合打印记录        |
|                    |                                                                                                    |                      |
|                    |                                                                                                    |                      |
|                    | 张三版明进作                                                                                                    |                      |
|                    | <b>张三 <sup>短期曲修</sup></b><br>性部 男   29岁 (1990/01/01)<br>进修: 睡眠中心。2019/10/01 - 2020/01/30 (3个月)                                              |                      |
|                    | 张三 短期进修<br>性部 男   29岁 (1990/01/01)<br>进修: 新聞中心、2019/10/01 - 2020/01/30 (3个月) 基本资料 临床工作 考核纪录 问卷调查 个人小结                                       |                      |
| 进修计划               | 张三 短期进修<br>性部 第 ] 29岁 (1990/01/01)<br>进修: 睡眠中心、2019/10/01 - 2020/01/30 (3个月) 基本资料 临床工作 考核纪录 问卷调查 个人小结                                       |                      |
| 进修计划               | 张三 短期時<br>低報 55 [ 29 ± (1990/01/01)<br>近梯: 睡眠中心、 2019/10/01 - 2020/01/30 (3个月)<br>基本资料 临床工作 考核纪录 问卷调查 个人小结                                  |                      |
| 进修计划<br>2019/09/01 | 张三 取取出修<br>性報 男 [ 29岁 ( 1990/01/01)<br>近後: 画面中心、 2019/10/01 - 2020/01/30 (3个月) 基本资料 協床工作 考核纪录 问卷调查 个人小结 - 2019/09/16 睡眠中心 - 2019/09/16 睡眠中心 |                      |

(二)、填写工作纪要,工作内容等记录,填好确认无误点

#### 击"保存"按钮即可。

|       |    | <br> |      |     | £ 1.4 |  |
|-------|----|------|------|-----|-------|--|
| - 100 | C1 |      | - 67 | C.4 |       |  |
|       |    |      |      |     |       |  |

|                | 6 |  |  |
|----------------|---|--|--|
| 门诊(天)          |   |  |  |
| 急诊(天)          |   |  |  |
| 平均每日诊病<br>人(次) |   |  |  |
| 工作内容           |   |  |  |
|                |   |  |  |

#### 二、病房工作

| 會理床位(只)      |               |                        |                |        |  |
|--------------|---------------|------------------------|----------------|--------|--|
| 写住院病例<br>(份) |               |                        |                |        |  |
| 值班(次)        |               |                        |                |        |  |
| 工作内容         |               |                        |                |        |  |
|              | 据二· 使度下作可结定 的 | ·写到15540 八月10000 * 400 | 11千子传道。 "本于你纷开 | vhr#b≠ |  |

| 示: 病房工作可填写, 如"看到廊种及例数", "参加手术情况", "手才 | 诸称及次 | で数で |
|---------------------------------------|------|-----|
|---------------------------------------|------|-----|

| = | 业务学习 |
|---|------|
| - | M    |

| 业方子习 |                             |
|------|-----------------------------|
|      |                             |
|      |                             |
|      | 提示, 心体学习可接着 "小人体学习的主要市场及你物" |

#### 四、其他工作(非临床工作进修人员)

工作内容

(三),主任/秘书完成评分后学员可在考核记录中查看自己分数 情况。

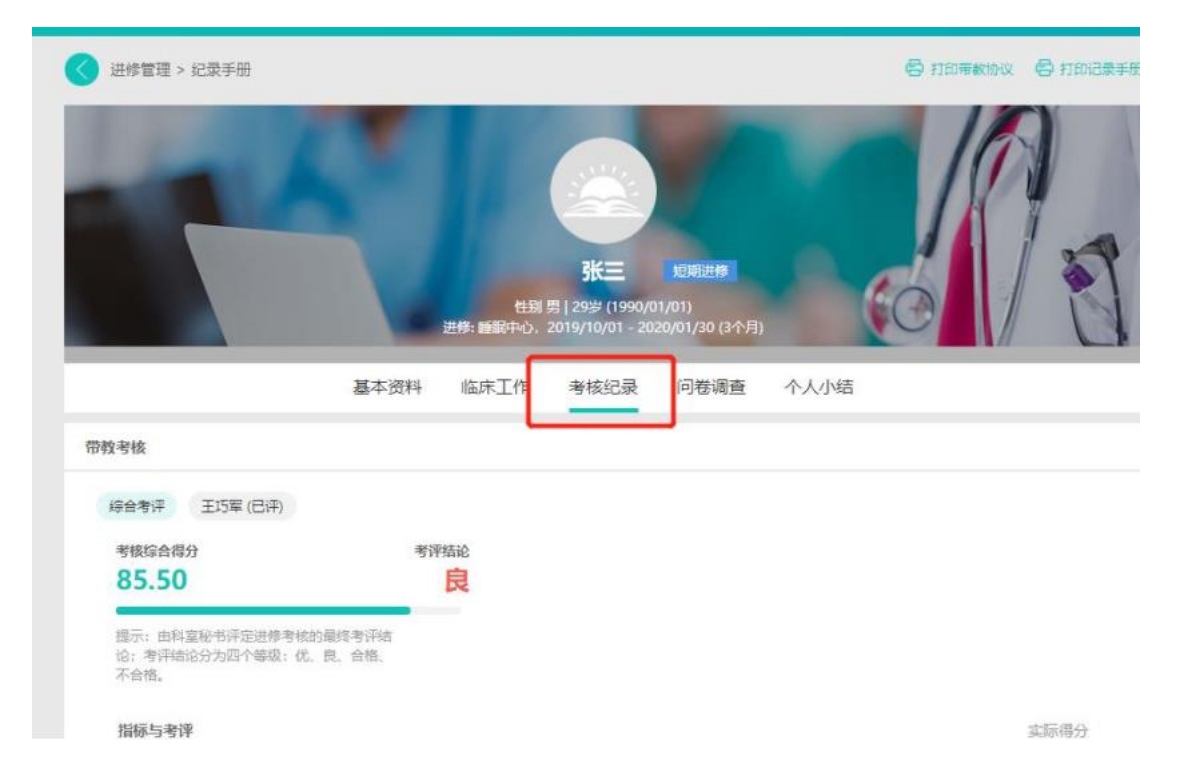

# 五、申请结业

(一),正常结业申请(系统计时,时间结束后可点击按钮发起申请)

| 学员 • | 🚫 进修管理                                    |                                           |                      |
|------|-------------------------------------------|-------------------------------------------|----------------------|
|      | 我的进修 我的申请                                 |                                           |                      |
|      | 进修报到须知                                    |                                           |                      |
|      | <del>进步中</del> 睡眠中心                       |                                           | 紀蒙手册 申请法止            |
|      | 远送单位: XX医院<br>进修期限: 2019/10/01-2020/01/30 | 录取工号: penglong@manjitech.com<br>带教老师: 王巧军 | 2020-01-15之后,可提交结业申请 |

(二)、进修提前申请&延后申请,点击"我的申请"按钮后,在点击"发起申请"按钮, 根据弹出层选择对应的(延期、提前)申请类型、专业,变更时间,事由,最后点击提 交即可。

| 学员・ | 🔇 进修管理                                       |            |      |
|-----|----------------------------------------------|------------|------|
|     | 我的进修我的申请                                     |            |      |
|     | 十级起申请                                        |            |      |
|     | 进修申请 已國                                      | 2019/09/11 | 接作   |
|     | 申请并型。进修申请<br>进修和目:睡眠中心<br>进修期限,201910-202001 |            | 查費详備 |
|     | 共1个 報页显示 10 🗸                                |            | -    |

| ●約約約1日 进作 | *管理      | <b>ce.sdfey-</b><br>提交成功 | edu.com 显示     |   |            | _   |    | 9    |
|-----------|----------|--------------------------|----------------|---|------------|-----|----|------|
| 学员 •      |          |                          |                |   |            | बंध | ii |      |
|           | 我的进修     | <del>1000m</del> 海<br>申请 |                |   |            |     | ×  |      |
|           | + 201600 | * 申请类型                   | 送停遇前 ~         |   |            |     |    |      |
|           | 进修申      | *进修专业                    | <b>糖</b> 眠中心 ~ |   |            |     |    | 制作   |
|           | 进修进修     | * 变更进修时<br>间             | 2019-10-01     | 至 | 2019-09-11 |     |    | 重費洋價 |
|           | 共1个号     | * 变更事由                   | 通前             |   |            |     |    |      |
|           |          |                          |                |   |            |     |    |      |
|           |          |                          |                |   |            |     |    |      |
|           |          |                          | 提交申請取消         |   |            |     |    |      |

| 2019/09/12 | 操作                       |
|------------|--------------------------|
|            |                          |
|            | 重覆评情                     |
|            |                          |
| 2019/09/11 | 操作                       |
|            |                          |
|            | 查看详情                     |
|            |                          |
|            |                          |
|            | 2019/09/12<br>2019/09/11 |

(三)、当教学秘书和管理员都通过后,状态会变更为:"已通过"。

(四)、APP端,可以按下图操作申请结业或提前、延期结业。 先点击教学中心-进修管理-再点击申请结业,选择相关 类型,提交申请即可,可在此界面查看审批流程。

|                                                                                                    | 💎 🖹 🗎 11:20 |             | 🕈 🖹 🗎 11:1     |
|----------------------------------------------------------------------------------------------------|-------------|-------------|----------------|
|                                                                                                    | <b></b>     | <           | 申请结业           |
| <b>分</b> 7您的账号安全,请您尽快修改                                                                                                    | 女您的密码! >    | 风_+<br>申请结业 | 定 延 延期结业       |
|                                                                                                    |             | 待审批         | 已审批            |
| この注意では、またいでは、「「「」」では、「」」では、「」」、「」、「」」では、「」」、「」、「」、「」、「」、「」、「」、「」、「」、「」、「」、「」、「」 |             |             |                |
| 教学中心                                                                                                    | 2 我的        | 学者核         | □<br>进修申请 申请结业 |